# Research Integrity Training e-Learning (eAPRIN) Manual

# For other students

 $\ll$  Undergraduates, non-regular students  $\gg$ 

# 1. Login

• Open the login page below and enter the following guest username and password to log in.

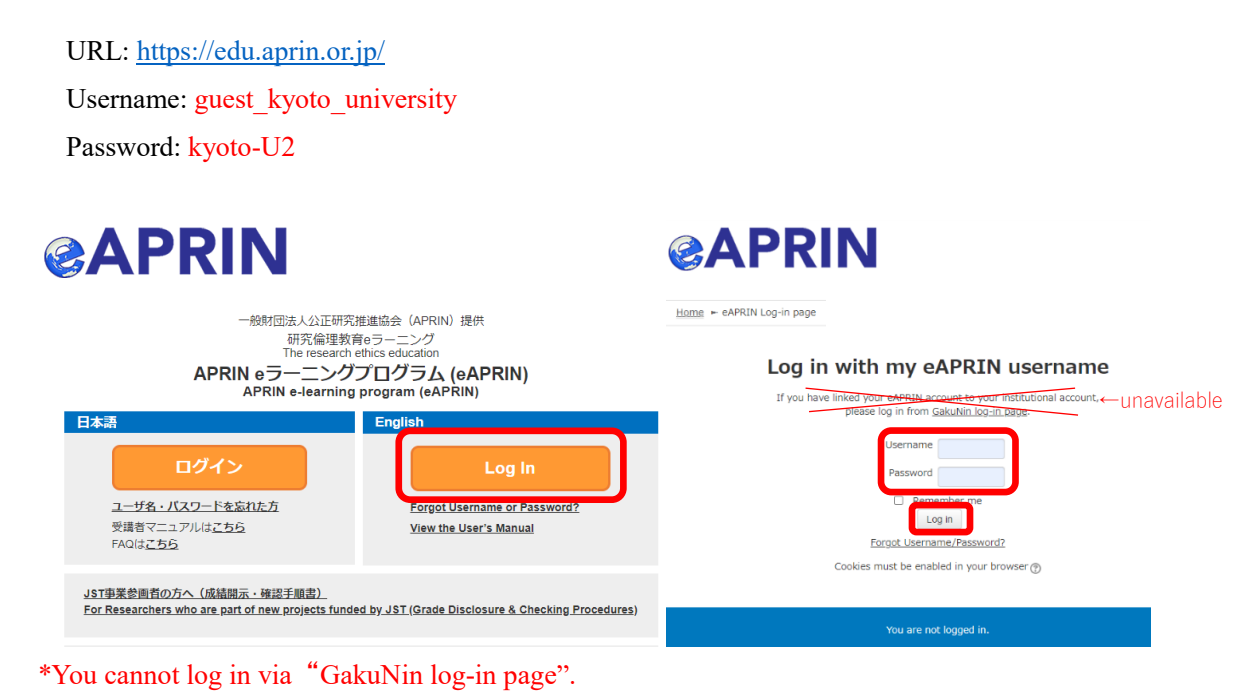

\* Please UNDER NO CIRCUMSTANCES change the password, profile, etc.

The only setting that may be changed is "Course Selection."

## 2. How to Take the Course

- After you log in, the main menu will be displayed.
- Please take the relevant course from among the "Kyoto University Research Ethics and Integrity Courses 20\*\* (XX)."
- You must complete all units in order to complete the course.
- You can change the selected course by clicking the "Course selection (change registration information)" button.

| Your name                                                                                                    |                                                                                                    |          |
|----------------------------------------------------------------------------------------------------|----------------------------------------------------------------------------------------------------|----------|
| Main menu                                                                                                    |                                                                                                    |          |
| REGISTERED INFORMATION                                                                                                    | ANNOUNCEMENTS FROM APRIN                                                                                                    |          |
| 0464.4                                                                                                    | 脂肪メンフナンスのお知らせ / Announcement: System maintenance                                                                                                    |          |
| Unit Code:a2600101                                                                                                    | 9 Apr. 16.22 単純物 ANUN<br><u>【シスクン品類計】間日の</u> お知らせ/Notice of Recovery<br>各Apr. 15:07 単純物 ANUN                                                                                                    |          |
| Group                                                                                                    | 【重要】システムメンテナンスによる便止のお知らせ / (Important) Announcement: System maintenance<br>3 Apr, 10:10 専務県 APRIN                                                                                                    |          |
| 京都大学                                                                                                    | Older topics                                                                                                    |          |
| Contact                                                                                                    | ANNOUNCEMENTS FROM YOUR INSTITUTION                                                                                                    |          |
| 【Contact Information of 京都大学】<br>成績管理代表者の連絡先                                                                                                    | 令和6年後 研究公正eラーニング研修/(FY2024)Research Integrity e-learning training                                                                                                    |          |
| Alian Alian Alia | S A(x, 13.S1 低層管理代表者 勾超大学<br>Clides hereing                                                                                                    |          |
| u.ac.jp                                                                                                    | <u>Uder topiss</u>                                                                                                    |          |
|                                                                                                    | READ ME                                                                                                    |          |
| USER'S MENU                                                                                                    | ユニット内にメールが届かなかった利用者がいます。<br>下記のページにマクセンノティールマドノスを運動「アイドキ」、                                                                                                    |          |
| Course completion report list                                                                                                    | 全要請利以下                                                                                                    |          |
| Module list                                                                                                    |                                                                                                    |          |
| >> Care Studier                                                                                                    | COURSE OF PARTICIPANTS                                                                                                    |          |
| <u></u>                                                                                                    | 6 : complete : progress : incomplete                                                                                                    |          |
|                                                                                                    |                                                                                                    |          |
|                                                                                                    | 家都大学研究倫理・研究公正コース2024 (建工業/Science and Technology) [Available period : 2024/04/01 00:00 ~ 2027/03/31 ← 23:59 (Remaining days 1084 )) [Remaining modules 6]<br>● 研究工作/Research Maconduct RCR-5<br>● 日本部人-2-02/T##104/#Thirds Issues in the Management of Data in Engineering Research RCR-5<br>● 計算法人-1-2-02/T##104/#TMB/CENcol Issues in the Peer Review and Publication of Engineering Research RCR-5<br>● 計算法人-1-2-02/T#104/Engilet / 2-/Engilet / 2-/Engilet | - Course |
|                                                                                                    | ○ ビア・レビューと利益相反 /Peer Review and Conflicts of Interest, RCR-H ○ 人文学・社会科学分野における研究の第と研究公正性との関係 / The Relationship between Research Quality and Research Integrity in the Humanities and Social                                                                                                    |          |
|                                                                                                    | Sciences 11년<br>〇 人文学・社会科学の学習特性を研究不正/Academic Characteristics of the Humanities and Social Sciences and Research Misconduct. [HS                                                                                                    |          |
|                                                                                                    | 京都大学研究倫理・研究公正コース2024(生命系/Life Science)<br>(Remaining days 1084 ) 】 【Remaining modules 6 】                                                                                                    |          |
|                                                                                                    | <ul> <li>         ● 新作志る時2株成57時について/Responsible Conduct of Research RCR         ● 新完におけるが目前20 Research Misconduct RCR         ○ デクの扱い/Data Handling, BCR         ○ 比局時2501ルーズRules for Collaborative Research RCR         ○ 化アンプルalmenting, RCR         ○ ページーンジプルはいたけの、RCR         ○ 金融のたちにされるがあい/What is Plaquation7.RCR         ○ 金融のたちにされるがあい/What is Plaquation7.RCR         ○ 金融のたちにされるがあい/What is Plaquation7.RCR         ○ 金融のたちにされるがあい/What is Plaquation7.RCR         ○ 金融のたちにされるがあい/What is Plaquation7.RCR         ○ 金融のたちにされるがあい/What is Plaquation7.RCR         ○ 金融のたちにされるがあい/What is Plaquation7.RCR         ○ 金融のたちにされるがあい/What is Plaquation7.RCR         ○ 公式のたちにないためにないためにないためにないためにないためにないためにないためにないため</li></ul>                                                                                                    |          |
|                                                                                                    | Course selection (change of registered information)                                                                                                    |          |
|                                                                                                    | Return to my normal role                                                                                                    |          |
|                                                                                                    | コース進択(登録博報の変更)                                                                                                    |          |
|                                                                                                    | あなたは <u>Takaishi Osamu</u> としてログインしています ( <u>ログアウト</u> )                                                                                                    |          |

Click on the course unit that you wish to take, and then click "View text."

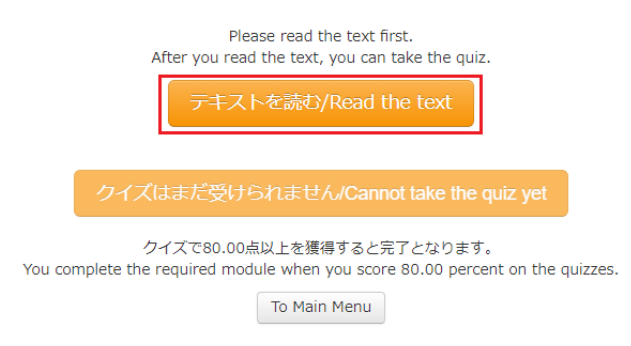

- A screen will appear asking from where you would like to display the text. If you would like to display it from the beginning, please select "No."
  - \* The use history of other guest users will have remained, so this question will be displayed.
- A selection box for the language of the teaching materials will appear, so please choose either Japanese or English.

#### 教材言語選択/Select Your Language

教材は日本語版と英語版がありますので、どちらかの言語を選択してください。 Please select preferred language for modules (Japanese or English version). 日本語 English English

• The teaching text will be displayed, so please start the course.

#### TEXT]

#### **English Modules**

| I                                                                                                    | Draft date: March 31, 2016<br>ast update: December 22, 2021 |
|----------------------------------------------------------------------------------------------------|-------------------------------------------------------------|
| Research Recorded                                                                                                    |                                                             |
| < Material provided by >                                                                                                    |                                                             |
| APRIN, Association for the Promotion of Research Integrity                                                                                                    |                                                             |
|                                                                                                    |                                                             |
| Contents                                                                                                    |                                                             |
| Introduction                                                                                                    |                                                             |
| 1. Not in famous when the second second second                                                                                                    |                                                             |
| PROFESSION CONTRACTOR OF STREET                                                                                                    |                                                             |
| Annual a second of some distances                                                                                                    |                                                             |
| 2                                                                                                    |                                                             |
| and a second second sec |                                                             |
| Terra a sherea                                                                                                    |                                                             |
| <u>3.</u>                                                                                                    |                                                             |
| 4. The second second second second second second second second second second second second second second second                                                                                                    |                                                             |
| 5. Mareni jang mang berakan den sebat pilan keri an ingela king kanan kerana kerana                                                                                                    |                                                             |
| References                                                                                                    |                                                             |

• When you have completed the text, click "Take the quiz" at the bottom of the teaching material.

| < Digest Version > Responsible Conduct of Research                                                                                             |
|----------------------------------------------------------------------------------------------------|
| IX. Conclusion                                                                                                    |
|                                                                                                    |
| < Digest Version > Responsible Conduct of Research References (Click to view)                                                                  |
| This multiplicate property the PTH supporting agents is an order or with the values performing and publicate, prime research as the<br>decided |
| di 2011 ilinaciation fortha Promotine of Tanaam Echtephy.                                                                                      |
| Please provide feedback on this material                                                                                                    |
| Take the quiz                                                                                                    |

• The quiz materials will be displayed. Please begin taking the quiz.

| QUIZ NAVIGATION | Question 1       | Including the second second se |
|-----------------|------------------|----------------------------------------------------------------------------------------------------|
| 1 2 3 4 5       | Not yet answered | Where a present in the rest of others, which also have bade to be Counter the and present                                                                                                    |
|                 | Marked out of    |                                                                                                    |
| Finish          | 20.00            |                                                                                                    |
| 1               |                  |                                                                                                    |
|                 |                  | through a content of the second states while only of reserve and the second second second second second second                                                                                                    |
|                 |                  | O BELLET THOMAS OF BUILDING THE F                                                                                                    |
|                 |                  | modernia accenteat al esal activityte a merupial samial.                                                                                                    |
|                 |                  |                                                                                                    |
|                 |                  | measure a continuous promotion and an other angles many in participation with an estimate how the                                                                                                    |
|                 |                  | and an and a second second second second second second second second second second second second second second                                                                                                    |
|                 |                  |                                                                                                    |
|                 |                  | And the And the And the And the And                                                                                                    |
|                 |                  |                                                                                                    |

• When you have answered all the questions, please click "Finish."

| Question 5       | allowing a proprior and the second statements and the second second                                                                                                    |
|------------------|----------------------------------------------------------------------------------------------------|
| Not yet answered | N <sub>1</sub>                                                                                                    |
| Marked out of    | which control the following electric mentilizing to constitute on and of physicism? On one only gap                                                                                                    |
| 20.00            | a tract                                                                                                    |
|                  |                                                                                                    |
|                  | <ul> <li>BORRECTER BURGT, CORPORATION CONSIGNATION CONTRACTOR</li> </ul>                                                                                                    |
|                  | O BORRON FR-CTERRY- SORROW RESIDENCE                                                                                                    |
|                  | <ul> <li>Information to be a subscription of the second state of the second state</li></ul> |
|                  |                                                                                                    |

| 1.111011 |
|----------|
|----------|

• Then click "Finish."

| Confirn                                    | nation                                    |
|--------------------------------------------|-------------------------------------------|
| You have not answe<br>Press "Cancel" if yo | red all the quizzes.<br>ou attempt again. |
| Finish                                     | Cancel                                    |
|                                            | -                                         |

- Your quiz score will be displayed. To complete the unit, you must score 80 points or higher.
- Click "End review" at the bottom of the review screen or at the top left of the screen.
- You will be returned to the main menu that appears after the login page.
- If you did not score 80 points, please take the quiz again.

| QUIZ NAVIGATION | Starte            | ion Thursday, 1 April 2021, 1:42 AM                                                   |
|-----------------|-------------------|---------------------------------------------------------------------------------------|
|                 | S                 | tate Finished                                                                         |
|                 | Complete          | f on Thursday, 1 April 2021, 1:50 AM                                                  |
|                 | Time ta           | ken mins secs                                                                         |
| Einish review   | Gi                | ade 80.00 out of 100.00                                                               |
|                 | Question 1        | ROLLAND AND AND AND AND AND AND AND AND AND                                           |
|                 | Correct           | West while before the few events have a second standard memory that we are set of the |
|                 | Mark 20.00 out of | a next appropriate linear setting a second                                            |
|                 | 20.00             |                                                                                       |
|                 |                   |                                                                                       |
|                 |                   | <ul> <li>Kölmäläärit-AKIalian</li> </ul>                                              |
|                 |                   | The server server with him paper.                                                     |
|                 |                   | · BRATH-TORNECTORES, NORMATERIAL NORMARK, AND                                         |
|                 |                   | THE REAL PROPERTY AND AND AND AND AND AND AND AND AND AND                             |
|                 |                   | all all all all all all all all all all                                               |
|                 |                   | $\checkmark$                                                                          |
|                 |                   |                                                                                       |
|                 |                   | The same base on integration while same specie.                                       |
|                 |                   | 0 R-0882468200-60 R-04-7079-86                                                        |
|                 |                   | The same excision importantly within some bits.                                       |
|                 |                   |                                                                                       |
|                 |                   |                                                                                       |
|                 |                   | あなたの答えは正解です。                                                                          |

- If you want to take the quiz or read the text again, select the unite from the main menu.
- The following screen will be displayed. Please select "Read the text" or "Re-take the quiz."
- The results of your previous quiz will show other guest users' records of taking the quiz in the past.

|                                                                                                    | Please read the text first.<br>After you read the text, you can take the quiz. |  |
|----------------------------------------------------------------------------------------------------|--------------------------------------------------------------------------------|--|
|                                                                                                    | テキストを読む/Read the text                                                          |  |
|                                                                                                    | もう一度クイズを受ける/Re-take the quiz                                                   |  |
| クイズで80.00点以上を獲得すると完了となります。<br>You complete the required module when you score 80.00 percent on the quizzes. |                                                                                |  |
|                                                                                                    | To Main Menu                                                                   |  |
| Summary of your previous                                                                                    | attempts                                                                       |  |

# Attempt State Grade / 100.00 Review 2 Submitted Wednesday, 10 April 2019, 2:04 PM Review 1 Submitted Wednesday, 10 April 2019, 2:03 PM Review

## 3. Displaying the Certificate of Completion

- If taking the course as a guest user, a named certificate of completion will not be issued.
- A certificate of completion for guest students will be displayed on the certificate issue screen regardless of the score obtained on the quiz. However, the completion date, issue date, etc., will not reflect your information.
- If, as a "Other course participant," you require your own certificate of completion, you must register for a personal account beforehand and take the course under that specific account.

\* If you wish to register, please send an email to the contact address below containing the following information.

Application information

-----

Name (in kanji) \* Not required for faculty without names written in kanji.

Name (in Roman alphabet)

Affiliated department (or affiliated institution in the case of external students)

Post / status (year of study in the case of students)

E-mail address (those who have been assigned an email address by the university should enter that address)

Name of research project, person in charge of research

\_\_\_\_\_

The course is now completed.

If you have any questions about the activities or the system, please contact the designated party responsible in your department or the university contact given below:

Research Integrity Division, Kyoto University Office of Research Acceleration Email: <u>integrity-el@mail2.adm.kyoto-u.ac.jp</u>